|                                                                                   | (                | ชื่อฝ่าย<br>e-Learning  | ชื่อแผนก<br>IT   |                       |            |  |  |  |  |  |
|-----------------------------------------------------------------------------------|------------------|-------------------------|------------------|-----------------------|------------|--|--|--|--|--|
| พัวเรื่อง                                                                         | ขั้นตอนการ       | วันที่จัดทำ<br>9 ก.พ.59 | OPL.No.          |                       |            |  |  |  |  |  |
| ประเภท                                                                            | 🗹 ความรู้พื้นฐาน | 🛛 การแก้ปัญหา           | 🗖 การปรับปรุงงาน | ผู้จัดทำ<br>ปิ่นรัตน์ | ผู้ประเมิน |  |  |  |  |  |
| หลักการเหตุผล<br>การ Reset Password บัญชี Gmail ของ Staff KMUTNB - Google App for |                  |                         |                  |                       |            |  |  |  |  |  |

Education นั้น ถือเป็นหน้าที่ของผู้ดูแลระบบ (Administrator) นั่นก็คือ บุคลากรงาน พัฒนาระบบและสารสนเทศของหน่วยงาน ในกรณีที่บุคลากรจำรหัสผ่านการเข้าใช้งาน ไม่ได้ ทั้งนี้จะแตกต่างจากการเปลี่ยนรหัสผ่านด้วยตนเอง ซึ่งบุคลากรสามารถเปลี่ยนเอง ได้ทันที ดังนั้น เพื่อให้เป็นแนวทางในการปฏิบัติงานดังกล่าว บุคลากรงานพัฒนาระบบ และสารสนเทศ ควรทราบขั้นตอนการเข้า Reset Password ที่ถูกต้อง

## วัตถุประสงค์

เพื่อให้บุคลากรงานพัฒนาระบบและสารสนเทศทราบ ขั้นตอนการ Reset Password ที่ถูกต้อง

## ขั้นตอนการ Reset Password มีดังนี้

- Login เข้าบัญชี Gmail ก่อน
  (บัญชี Admin ของหน่วยงาน)
- อะเข้าสู่ คอนโซลผู้ดูแลระบบ
- 8 คลิกเลือกรายการ ผู้ใช้งาน
- 4 จะเข้าสู่เพจ ผู้ใช้งาน
- 5 ค้นหาชื่อบัญชี Gmail ของบุคลากรที่ต้องการ Reset Password ใหม่
- 6 จะปรากฏบัญชีของบุคลากรที่ต้องการขึ้นมา
- 7 คลิกไอคอน รีเซ็ตรหัสผ่าน
- 8 กำหนดรหัสผ่านใหม่ โดยกรอกซ้ำกันสองครั้ง
- ๑ คลิก เริ่มต้นใหม่ 10 คลิก เสร็จเรียบร้อย (Admin สามารถส่งอีเมล์ แจ้งรีเซ็ตรหัสผ่านไปยังอีเมล์สำรองของ บุคลากรได้ โดยคลิกปุ่ม ส่งอีเมล์)

## ประโยชน์ที่ได้รับ

ข้อควรระวัง

าารนำไปใช้

บุคลากรบุคลากรงานพัฒนาระบบและสารสนเทศทราบ ขั้นตอนการ Reset Password ที่ถูกต้อง

| เรสนเ                            | ทศทรา                                  | ບ            | 8 |        | รีเช็ล | รหัส  | ม่าน<br>)                                                |          |
|----------------------------------|----------------------------------------|--------------|---|--------|--------|-------|----------------------------------------------------------|----------|
| รีเชีย<br>สำหรัด<br>คามส<br>คามส | ารหัสผ่าน<br>ท่าน   สร้างกัดท่านอ่<br> | ม้ไม่เรี<br> | 4 | บกเล็ก | ×      | วีเซี | ดาวทั้สหล่าน<br>หลัสสานจุกริงสิตสำหรับ Wiboo<br>ธงขึ้นเล | on Sookp |
|                                  |                                        |              |   |        |        |       |                                                          |          |

C 🐔 https://admin.google.com/AdminHo

v.facebo... 🧿 Google 🚆 สำนักพัฒนาเทกนิคศึกษ... 📓 Welcome on AUSTP

→ C 🏦 🔓 https://admin.google.com/AdminHome?pli=1&fral=1#UsQ 🖣 🏠

Δ

0

3

yle 🙀 สำนักพัฒนาเทคนิคศึกษ...

https://

Google

😑 คอนโชลผู้ดูแลระบบ

ม้ใช้งาน

Hau https://www.facebo.

Google

มใจที่ใช้งานหย่

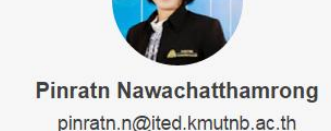

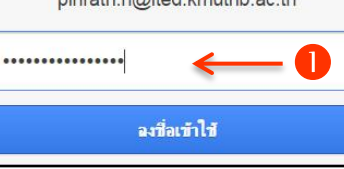

Welcome on AUSTP.

C A https://admin.google.com/AdminH(Q, T

wibcon.s@ited.kmutnb.ac ผู้ใช้ · ใช้งานธยู่ เข้าลู่ระบบครั้งล่าลด 13/12/58

kmutnb.ac.th i field kmutnb.ac.th

Wiboon Sookpoon

🕘 🖶 🕑 🗏

?

🕑 😑

🦳 บักมาร์กอื่นๆ

= 🕵

. =

1(

III 🧕

ควรตั้งรหัสผ่านใหม่ที่มีการคาดเดาได้ยาก เพื่อให้เกิดความปลอดภัยในการใช้งาน

> วันที่สอน ผู้สอน ผู้เรียน